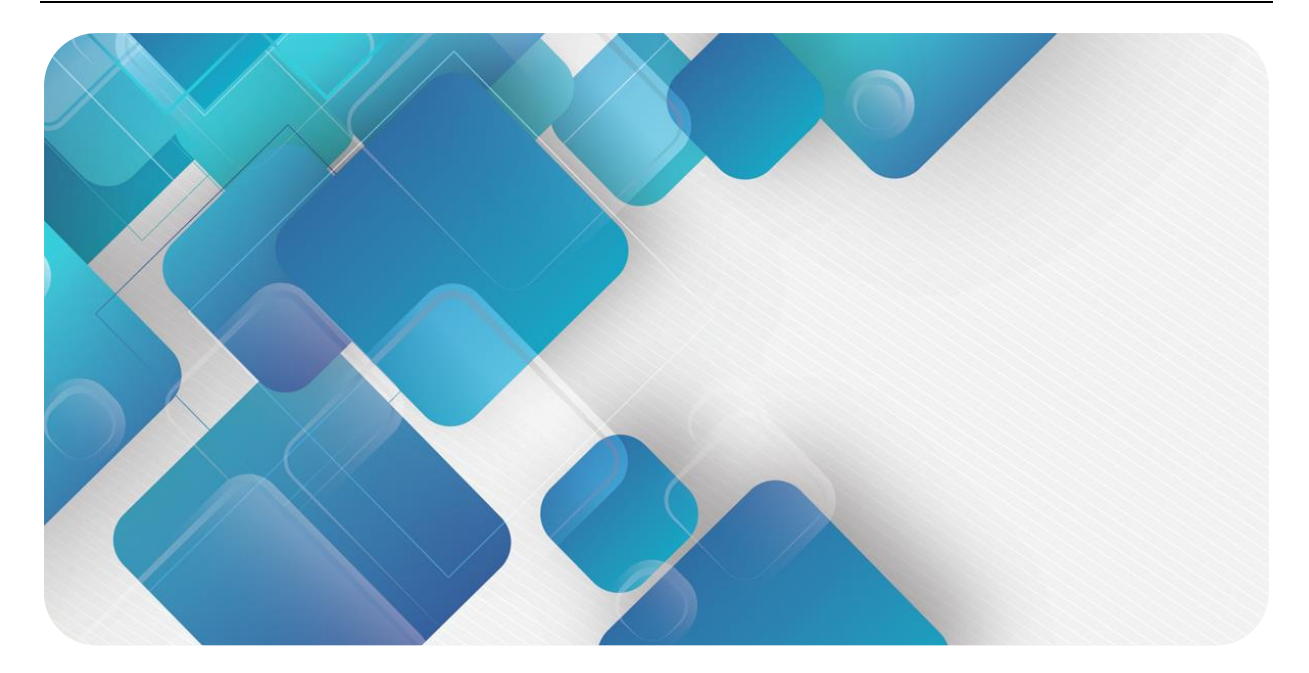

### EC4S-P04D

## 快速使用手册

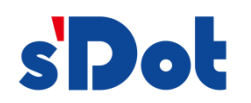

南京实点电子科技有限公司

目录

#### 版权所有 © 南京实点电子科技有限公司 2023。 保留一切权利。

非经本公司书面许可,任何单位和个人不得擅自摘抄、复制本文档内容的部分或全部,并不得以任何形式传播。

#### 商标声明

**s Dot** 和其它实点商标均为南京实点电子科技有限公司的商标。

本文档提及的其它所有商标或注册商标,由各自的所有人拥有。

#### 注意

您购买的产品、服务或特性等应受实点公司商业合同和条款的约束,本文档中描述的全部或部分产品、服务或特性可 能不在您的购买或使用范围之内。除非合同另有约定,实点公司对本文档内容不做任何明示或默示的声明或保证。 由于产品版本升级或其他原因,本文档内容会不定期进行更新。除非另有约定,本文档仅作为使用指导,本文档中的 所有陈述、信息和建议不构成任何明示或暗示的担保。

南京实点电子科技有限公司

地址: 江苏省南京市江宁区胜利路 91 号昂鹰大厦 11 楼

邮编: 211106

- 电话: 4007788929
- 网址: http://www.solidotech.com

| - 1 |  |
|-----|--|
|     |  |
|     |  |
|     |  |

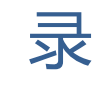

| 1 | 产品  | 介绍        | 1 |
|---|-----|-----------|---|
| 2 | 面相  | 反         | 2 |
| 3 | 产品  | 参数        | 4 |
| 4 | 接线  | 4         | 5 |
|   | 4.1 | 接线图       | 5 |
|   | 4.2 | 接线端子及接线说明 | 6 |
| 5 | 使用  | 用         | 7 |
|   | 5.1 | 准备工作      | 7 |
|   | 5.2 | 模块使用      | 7 |

## 产品介绍

EC4S-P04D 为 4 通道脉冲输出、16 通道数字量输入模块,采用 EtherCAT 工业以太网总线。

本手册主要描述 EC4S-P04D 的规格、技术参数及使用方法。

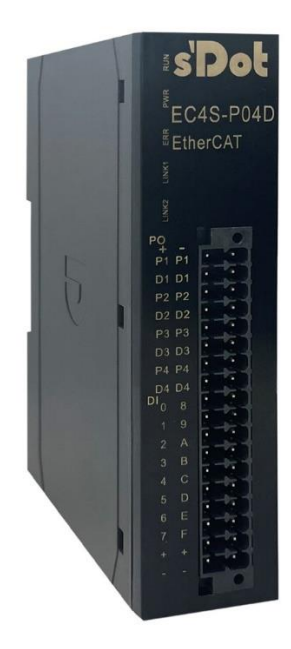

# **2** 面板

#### 模块各部位名称和功能描述

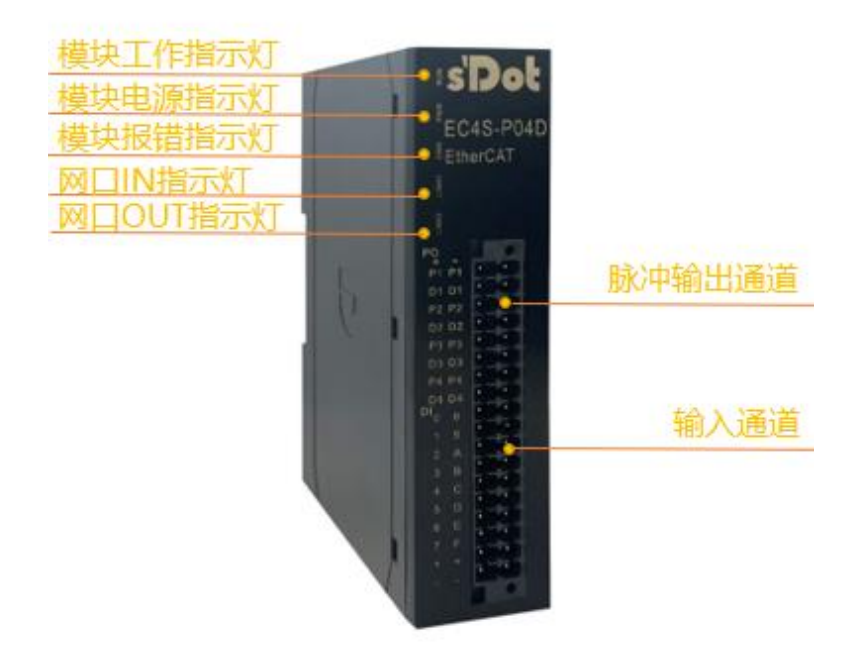

#### 指示灯说明

| PWR     | 绿色 | 常亮 | 工作电源正常               |
|---------|----|----|----------------------|
|         |    | 熄灭 | 产品未上电或电源模块异常         |
| RUN     | 绿色 | 常亮 | 模块处于正常运行状态           |
|         |    | 熄灭 | 模块处于初始状态             |
|         |    | 闪烁 | 2Hz:预运行状态 1Hz:安全运行状态 |
| ERR     | 红色 | 闪烁 | 模块工作异常或者通讯连接异常       |
|         |    | 熄灭 | 模块工作无异常              |
| 输入信号指示灯 | 绿色 | 常亮 | 模块检测通道有信号输入          |
|         |    | 熄灭 | 模块通道无信号输入或信号输入异常     |

端口定义说明

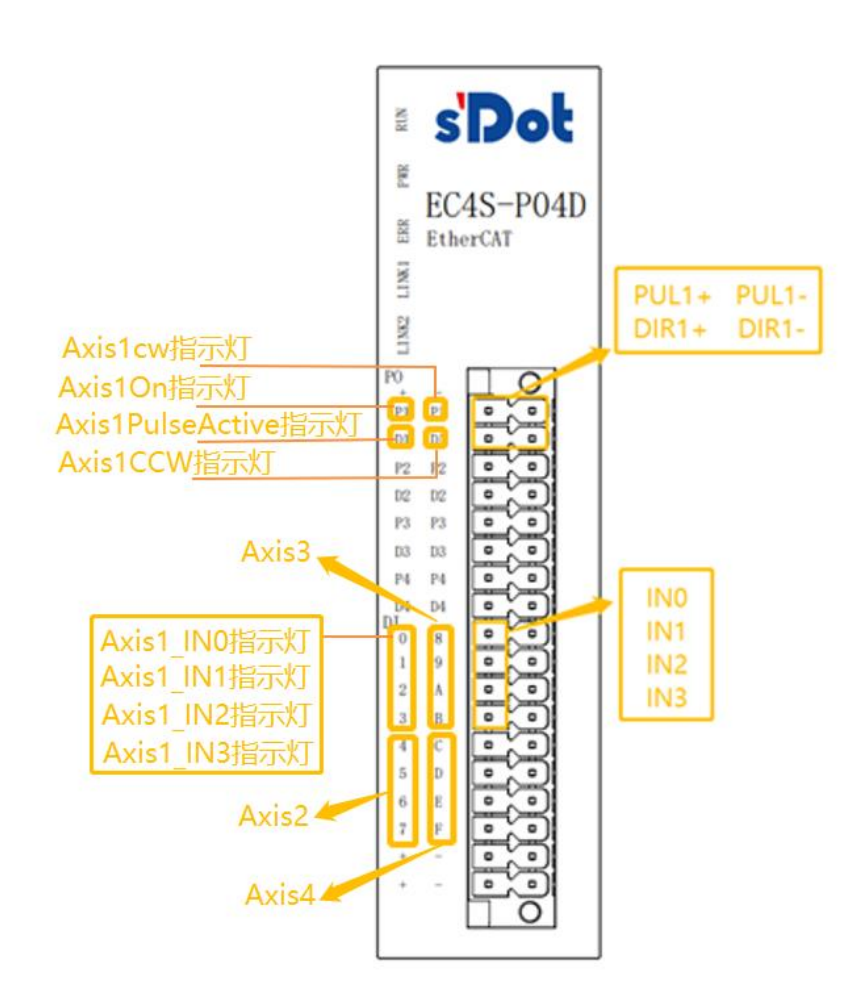

其中轴 Axis1 的 402 状态机上使能后, Axis1ON 灯亮; 当轴 Axis1 有脉冲输出时, Axis1PulseActive 灯亮; 当顺时针转动时, Axis1CW 灯亮; 当逆时针转动时, Axis1CCW 灯亮; 其它轴类似。

Axis1\_IN0~3 对应轴1的PDO: Digital inputs低4位。

比如 Axis1\_IN0 有信号输入,则 Digital inputs = 0x0001;

Axis1\_IN1 有信号输入,则 Digital inputs = 0x0002;

Axis1\_IN2 有信号输入,则 Digital inputs = 0x0004;

Axis1\_IN3 有信号输入,则 Digital inputs = 0x0008。

# **3** 产品参数

| 接口参数·  |                          |
|--------|--------------------------|
| 总线协议   | EtherCAT                 |
| 传输速率   | 100 Mbps                 |
| 总线接口   | 底部总线                     |
| 技术参数   |                          |
| 组态方式   | 通过主站                     |
| 电源     | 5 VDC (通过系统供电)           |
| CiA402 | 支持                       |
| 分布时钟   | 支持                       |
| 轴数     | <=4                      |
| 输出频率   | <=400KHz                 |
| 同步周期   | >= 1ms                   |
| 限位输入   | 16 位                     |
| 限位信号   | NPN                      |
| 限位滤波   | 3ms                      |
| 驱动信号   | 差分信号                     |
| 指示灯    | 绿色                       |
| 电源触点   | 最大 24V DC/最大 10A         |
| 电气隔离   | 500V(电源触点/电源电压/Ethernet) |
| 规格尺寸   | 113×98×28.3mm            |
| 重量     | 150g                     |
| 工作温度   | -10~+60°C                |
| 存储温度   | -20°C~75°C               |
| 相对湿度   | 95%, 无冷凝                 |
| 防护等级   | IP20                     |

**4** 接线

#### 4.1 接线图

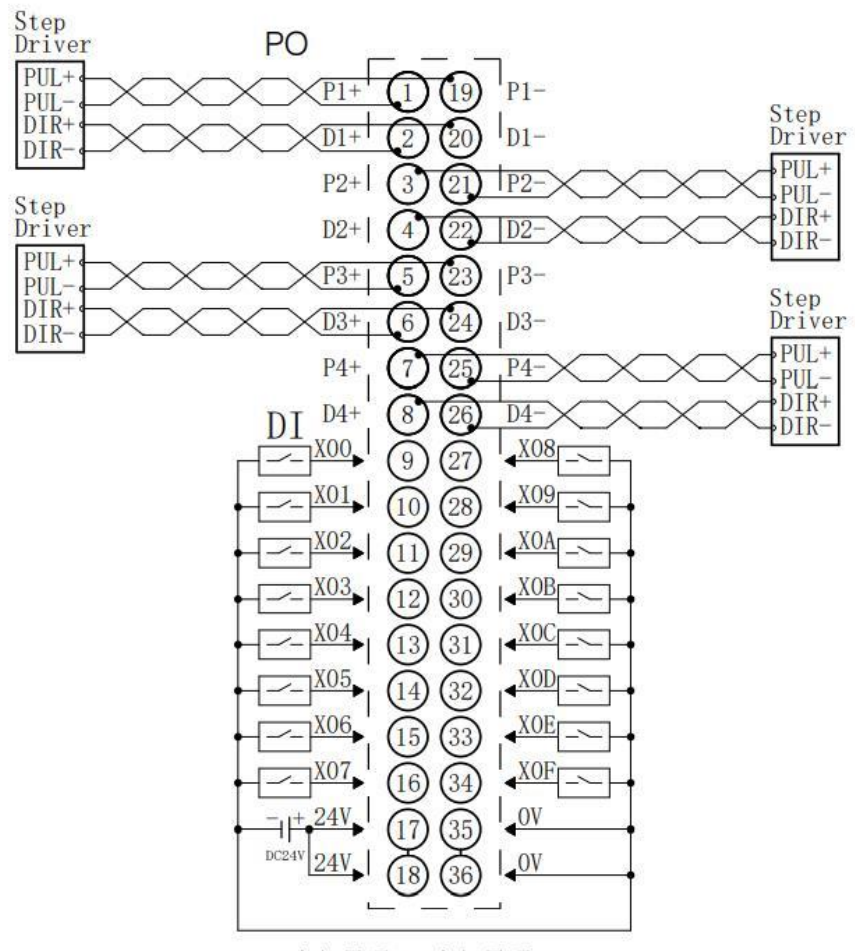

\*24V内部导通;0V内部导通

#### 4.2 接线端子及接线说明

| 接线端子  |    |                                   |
|-------|----|-----------------------------------|
| 信号线端子 | 极数 | 36 P                              |
|       | 线径 | 26~16 AWG 0.2~1.5 mm <sup>2</sup> |

#### ● 接线方法

- > 信号及电源端子采用免螺丝设计,线缆的安装拆卸采用一字型螺丝刀(刀头宽度:
   ≤3 mm)即可完成。
- ▶ 推荐剥线长度 10mm。
- > 单股硬导线,剥好对应长度的导线后,下压按钮同时将单股导线插入。
- 多股柔性导线,剥好对应长度的导线后,可以直接连接或者配套使用对应标准规格的冷压端头(管型绝缘端子、如下表),下压按钮同时将线插入。

| 管型绝缘端头规格表   | 管型绝缘端头规格表 |                       |  |  |  |  |  |  |
|-------------|-----------|-----------------------|--|--|--|--|--|--|
| 规格要求        | 型号        | 导线界面积 mm <sup>2</sup> |  |  |  |  |  |  |
| <u>^</u>    | E0510     | 0.5                   |  |  |  |  |  |  |
|             | E7510     | 0.75                  |  |  |  |  |  |  |
| L L         | E7512     | 0.75                  |  |  |  |  |  |  |
|             | E1010     | 1.0                   |  |  |  |  |  |  |
|             | E1012     | 1.0                   |  |  |  |  |  |  |
| 管型绝缘端子L的长度为 | E1510     | 1 5                   |  |  |  |  |  |  |
| ≥10mm       | E1518     | 1.5                   |  |  |  |  |  |  |

5 使用

#### 5.1 准备工作

本文以 EC4S-P04D 模块在 TwinCAT3 软件环境下的应用为例介绍使用方法。

- 1、设备准备
- ▶ 计算机一台,预装 TwinCAT3 软件
- ▶ EtherCAT 专用屏蔽电缆
- ▶ 开关电源一台
- ▶ 设备配置文件 Solidot EC4S StepMotion\_V1.1.xml
- ➢ EC4S-P04D 模块1个

#### 2、添加设备配置文件

将模块的 XML 文件放入 TwinCAT 的安装目录: C:\TwinCAT\3.1\Config\lo\EtherCAT 下。

| 1 ☑ □ マ<br>文件 主页        | EtherCAT<br>共享 查                                   | 8       |                                                            |               |                              |                       |                    |                                          |  |
|-------------------------|----------------------------------------------------|---------|------------------------------------------------------------|---------------|------------------------------|-----------------------|--------------------|------------------------------------------|--|
| ★ 量割 ★ 复制 通访问           | <ul> <li>              新加             新加</li></ul> | 的路径     | <ul> <li>(1) (1) (1) (1) (1) (1) (1) (1) (1) (1)</li></ul> | ¥ 重<br>郵除 重命名 | ● 「「新建项目・<br>新建<br>文件夹<br>新建 | ✓ ● #<br>属性 2 %<br>利用 | 77开•<br>鳥蝠<br>历史记录 | 全部选择<br>会部取消<br>一一 全部取消<br>一一 反向选择<br>选择 |  |
| ← → ~ ↑                 | 📙 > 此电脑                                            | > 本地磁盘  | t (C:) > TwinCA                                            | T → 3.1 → Co  | nfig > Io > EtherCA          | r                     |                    |                                          |  |
| 💻 此电脑                   | ^                                                  | 名称      | ^                                                          |               | 修改日期                         | 类型                    |                    | 大小                                       |  |
| 异 库 ★ Subver ★ 保存的 ★ 机限 | rsion<br>到片<br>片                                   | 😗 Solid | ot EC4S StepMo                                             | tion_V1.1.xml | 2022/2/8 14:22               | XML文件                 |                    | 69 KB                                    |  |

#### 5.2 模块使用

- 1、扫描设备
- 运行 TwinCAT 软件

点击桌面右下角的 TwinCAT 图标,选择"TwinCAT XAE(VS xxxx)",打开 TwinCAT 软件。

#### ● 创建工程

点击"New TwinCAT Project",新建项目,如下图所示。

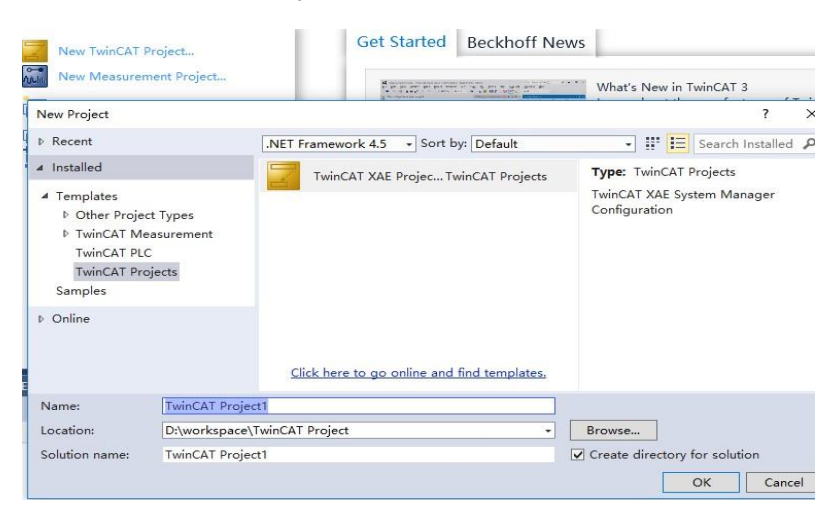

#### 扫描设备

右键单击"I/O-> Devices",点击"Scan"选项,进行从站设备扫描,如下图所示。

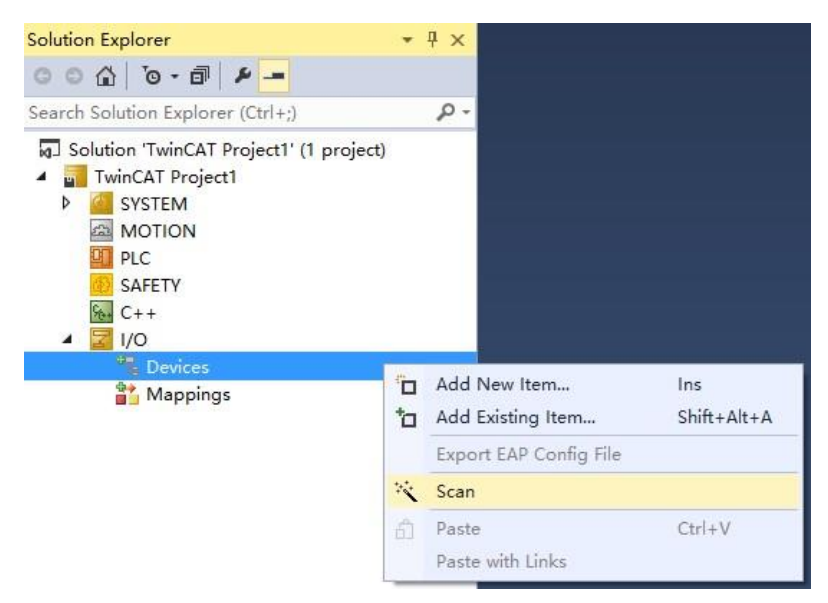

#### 勾选"本地连接"网卡,点击"OK"选项,如下图所示。

1 new I/O devices found

| new I/O devices found                                           | >            |
|-----------------------------------------------------------------|--------------|
| 「Device 2 (EtherCAT) [以太网 (Realtek PCIe GbE Family Controller)] | OK           |
|                                                                 | Cancel       |
|                                                                 | Select All   |
|                                                                 | Unselect All |
|                                                                 |              |
|                                                                 |              |
|                                                                 |              |
|                                                                 |              |

在弹出的"Scan for boxes"对话框中选择"是",如下图所示。 Microsoft Visual Studio

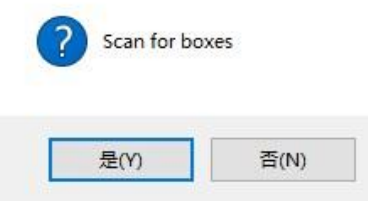

选择关联 NC 轴, 点击 "OK" 选项, 如下图所示。

| EtherCAT drive(s) add  | ded                 | ×      |
|------------------------|---------------------|--------|
| Append linked axis to: | NC - Configuration  | ОК     |
|                        | CNC - Configuration | Cancel |

在弹出的"Activate for Run"的对话框中选择"是",如下图所示。 Microsoft Visual Studio

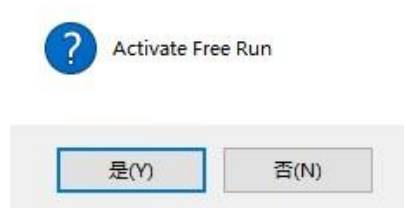

解决方案资源管理器 • ₽ × © © ☆ 🗄 - To - 🗗 🗡 🗕 搜索解决方案资源管理器(Ctrl+;) ρ-🕢 解决方案"TwinCAT Project16"(1 个项目) 4 🗧 TwinCAT Project16 SYSTEM Morrion
 Morrion
 Morrion
 Morrion
 Morrion
 Morrion
 Morrion
 Morrion
 Morrion
 Morrion
 Morrion
 Morrion
 Morrion
 Morrion
 Morrion
 Morrion
 Morrion
 Morrion
 Morrion
 Morrion
 Morrion
 Morrion
 Morrion
 Morrion
 Morrion
 Morrion
 Morrion
 Morrion
 Morrion
 Morrion
 Morrion
 Morrion
 Morrion
 Morrion
 Morrion
 Morrion
 Morrion
 Morrion
 Morrion
 Morrion
 Morrion
 Morrion
 Morrion
 Morrion
 Morrion
 Morrion
 Morrion
 Morrion
 Morrion
 Morrion
 Morrion
 Morrion
 Morrion
 Morrion
 Morrion
 Morrion
 Morrion
 Morrion
 Morrion
 Morrion
 Morrion
 Morrion
 Morrion
 Morrion
 Morrion
 Morrion
 Morrion
 Morrion
 Morrion
 Morrion
 Morrion
 Morrion
 Morrion
 Morrion
 Morrion
 Morrion
 Morrion
 Morrion
 Morrion
 Morrion
 Morrion
 Morrion
 Morrion
 Morrion
 Morrion
 Morrion
 Morrion
 Morrion
 Morrion
 Morrion
 Morrion
 Morrion
 Morrion
 Morrion
 Morrion
 Morrion
 Morrion
 Morrion
 Morrion
 Morrion
 Morrion
 Morrion
 Morrion
 Morrion
 Morrion
 Morrion
 Morrion
 Morrion
 Morrion
 Morrion
 Morrion
 Morrion
 Morrion
 Morrion
 Morrion
 Morrion
 Morrion
 Morrion
 Morrion
 Morrion
 Morrion
 Morrion
 Morrion
 Morrion
 Morrion
 Morrion
 Morrion
 Morrion
 Morrion
 Morrion
 Morrion
 Morrion
 Morrion
 Morrion
 Morrion
 Morrion
 Morrion
 Morrion
 Morrion
 Morrion
 Morrion
 Morrion
 Morrion
 Morrion
 Morrion
 Morrion
 Morrion
 Morrion
 Morrion
 Morrion
 Morrion
 Morrion
 Morrion
 Morrion
 Morrion
 Morrion
 Morrion
 Morrion
 Morrion
 Morrion
 Morrion
 Morrion
 Morrion
 Morrion
 Morrion
 Morrion
 Morrion
 Morrion
 Morrion
 Morrion
 M SAFETY C++ 🔺 🔽 I/O ▲ 📲 Devices ▲ 📑 Device 2 (EtherCAT) Image
 Image-Info SyncUnits Inputs
 Outputs 🕨 🛄 InfoData Drive 1 (EC4S-P04D)
 Mappings 📸 NC-Task 1 SAF - Device 2 (EtherCAT) 1 NC-Task 1 SAF - Device 2 (EtherCAT) Info

扫描到模块 EC4S-P04D, 如下图所示。

#### 2、 配置 NC 轴参数

● 以轴 1 为例, 双击 Axis1, 打开 Settings 选项卡, 关联轴

| 解决方案资源管理器                             |    | TwinCAT Project16 👳 🗙                    |                                       |             |
|---------------------------------------|----|------------------------------------------|---------------------------------------|-------------|
| ◎ ● 🏠 🛱 -   ™ - 🗃   🌶 💻               |    | Gene <mark>2</mark> Settings Parameter D | ynamics Online Functions Coupling Cor | npensation  |
| 搜索解决方案资源管理器(Ctrl+;)                   | ρ- |                                          |                                       |             |
| 解决方案"TwinCAT Project16"(1 个项目)        |    | 3 Link To I/O                            | Drive 1 (EC4S-P04D) # A               |             |
| TwinCAT Project16                     |    |                                          |                                       |             |
| SYSTEM                                |    | Link To PLC                              |                                       |             |
| MOTION                                |    |                                          | 1                                     |             |
| NC-Task 1 SAF                         |    | Select I/O Box/Terminal ('Axis 1'        | n                                     | ×           |
| NC-Task 1 SVB                         |    |                                          | ,                                     |             |
| 🛟 Image                               |    | Tune                                     | Name                                  | Comment     |
| Tables                                |    | (name)                                   | (name)                                | Connicia    |
| Objects                               |    | 5 CANopen DS402 EtherCAT CoE             | Drive 1 (EC4S-P04D) # CHN 1           | EC4S-P04D   |
| 🔺 🚔 Axes                              |    | CANopen DS402, EtherCAT CoE              | Drive 1 (EC4S-P04D) # CHN 2           | EC4S-P04D   |
| 1 🔺 🖶 Axis 1                          |    | CANopen DS402, EtherCAT CoE              | Drive 1 (EC4S-P04D) # CHN 3           | EC4S-P04D   |
| 👂 👯 Enc                               |    | CANopen DS402, EtherCAT CoE              | Drive 1 (EC4S-P04D) # CHN 4           | EC4S-P04D   |
| ▷ ➡ Drive                             |    |                                          |                                       |             |
| 🛌 Ctrl                                |    |                                          |                                       |             |
| Inputs                                |    |                                          |                                       |             |
| Outputs                               |    |                                          |                                       |             |
| Axis 2                                |    |                                          |                                       |             |
| Axis 3                                |    |                                          |                                       |             |
| Axis 4                                |    | <                                        |                                       | >           |
| PLC                                   |    |                                          | 01                                    | Jnused 6 OK |
| SAFETY                                |    |                                          | 4 💽                                   | Cancel      |
| 6 C++                                 |    |                                          |                                       | Caricei     |
| · · · · · · · · · · · · · · · · · · · |    |                                          |                                       |             |

| Explorer • 9                            | × TwinCAT i | Project14 = X                                                               |                                                |                     |                     |   |      |
|-----------------------------------------|-------------|-----------------------------------------------------------------------------|------------------------------------------------|---------------------|---------------------|---|------|
| û 0-0 ₽ <mark>-</mark>                  | Genera      | Settinos Parameter Dynamics Onli                                            | ne Functions Coupling Com                      | pensation           |                     |   |      |
| iolution Explorer (Ctrl+;)              |             |                                                                             |                                                |                     |                     |   |      |
| a MOTION                                | ·           |                                                                             |                                                |                     |                     |   |      |
| NC-Task 1 SAF     NC-Task 1 SVB         |             | Maximum Dynamics:                                                           |                                                |                     |                     |   |      |
|                                         |             | Reference Velocity                                                          |                                                | 5280.0              | 5280.0              | F | */s  |
| Tables                                  |             | Maximum Velocity                                                            |                                                | 4799.88000000000109 | 4799.88000000000109 | F | 1/8  |
| Objects                                 |             | Maximum Acceleration                                                        |                                                | 15000.0             | 15000.0             | F | */s2 |
| 4 De Axes                               |             | Maximum Deceleration                                                        |                                                | 15000.0             | 15000.0             | F | *//2 |
| ▶ Bat Auis 1                            |             | Default Dunamics                                                            |                                                |                     |                     |   |      |
| P mar Axis 2<br>P mar Axis 3            |             | Manual Motion and Hominor                                                   | Maximum Deceleration<br>IndexGroup: 0x00004001 |                     |                     |   |      |
| b Bate Auis 4                           |             | Homino Valority Rowards of cam)                                             | IndexOffset: 0x000000F2                        | 30.0                | 20.0                | 6 | 14   |
| PLC                                     | U E         | Henring Velocity (solvarus pic cam)                                         | Length: 8                                      | 20.0                | 2007                |   | 75   |
| SAFETY                                  |             | Homing velocity (on pic cam)                                                |                                                | 33.0                | 300                 | , | 70   |
| 1/0                                     |             | Manual Velocity (Fast)                                                      |                                                | 7000                | 1200                | 1 | 78   |
| al Devices                              |             | Manual Velocht (Sow)<br>Jog Increment (Forward)<br>Jog Increment (Backward) |                                                | 360.0               | 350.00              | 1 | */s  |
| <ul> <li>Device 2 (EtherCAT)</li> </ul> |             |                                                                             |                                                | 5.0                 | 5.0                 | F | 4    |
| image                                   |             |                                                                             |                                                | 5.0                 | 5.0                 | F | 0    |
| b Sund links                            | +           | Fast Axis Stop:                                                             |                                                |                     |                     |   |      |
| P Syncolins                             |             | Limit Switches:                                                             |                                                |                     |                     |   |      |
| Outputs                                 |             | Monitoring:                                                                 |                                                |                     |                     |   |      |
| InfoData                                |             | Position Lag Monitoring                                                     |                                                | FALSE               | FALSE               | В |      |
| A Sec 1 (EC6-E0002H)                    |             | Maximum Position Lag Value                                                  |                                                | 5.0                 | 5.0                 | F | e    |
| A /D Drive 2 (EC6-P04D)                 |             | Maximum Position Lag Filter Tim                                             | e                                              | 0.02                | 0.02                | F | s    |
| /D Module 1 (csp - axis)                |             | Position Range Monitoring                                                   |                                                | TRUE                | TRUE                | в |      |
| Inputs                                  |             | Position Ranne Window                                                       |                                                | 5.0                 | 50                  | - |      |
| 4 Cutputs                               |             | Torrest Decision Manianian                                                  |                                                | TRUE                | TRUE                |   |      |
| Control Word                            |             | rarget Position Monitoring                                                  |                                                | INUE                | <br>INDE            | 5 | 2    |
| Physical autouts                        |             | Target Position Window                                                      |                                                | 2.0                 | 2.0                 | F | 10   |

• 打开 Parameter 选项卡,对 Axis1 参数进行以下设置

\* Reference Velocity:参考速度,一般为 Maximum Velocity 的 110%

\* Maximum Velocity: 轴的最大速度 (本例电机转动一圈编码器的默认脉冲量为 10000, 设 定电机的最高转速为 800 转/分钟, 电机转动一圈的工程量为 360°, 参数中单位是秒, 所以轴 最大速度=(800/60)\*360)

\* Default Dynamics: 加减速设置

\* Manual Motion and Homing:设定点动及寻参速度。此处的 Manual Velocity(Fast) 和 Manual Velocity(Slow)分别是 Online 操控界面的高速点动速度和低速点动速度

\* Fast Axis Stop: 可设置轴快速停止参数

\* Limit Switches: 可设置开启软限位

\* Monitoring: 设置轴跟随误差。此处 Position Lag Monitoring 需更改为 FALSE, 否则 手动调试过程中可能会发生报警

| Solution Explorer                                                                     |            | TwinCAT Project8    | 3                   |                         |                    |                      |
|---------------------------------------------------------------------------------------|------------|---------------------|---------------------|-------------------------|--------------------|----------------------|
| 00 <u>0</u>  0- <b>0</b>   <b>×</b> -                                                 |            | Genera Setti        | ngs Parameter [     | ynamics O               | nline Functions Co | oupling Compensation |
| Search Solution Explorer (Ctrl+;)                                                     | <i>-</i> ۹ |                     |                     |                         |                    |                      |
| <ul> <li>Solution 'TwinCAT Project8' (1 project)</li> <li>TwinCAT Project8</li> </ul> | <b>A</b>   | Link To I/O         | •                   | Drive 2 (il             | D286-ECFA)         |                      |
|                                                                                       | - 1        | LINK TO PLC.        |                     | () () ()                |                    |                      |
| INC-Task T SAF                                                                        | - 1        | Axis Type:          | CANopen DS402       |                         | 742 (e.g. EtherCAT | COE Drive) V         |
| Tables<br>Objects                                                                     | - 1        | Unit:               | ° ~                 | Display (C<br>Position: | Dnly)              | Modulo               |
| ▲ 🚔 Axes<br>▲ 🚔 Axis 1<br>▷ 🐝 Enc                                                     | -1         |                     | m<br>Degree         | Velocity:               | ∏°/min             |                      |
| Þ ≕∐ Drive<br>Lav Ctrl                                                                | - 1        | Result<br>Position: | Velocity            |                         | Acceleration:      | Jerk:                |
| <ul> <li>Inputs</li> <li>Utputs</li> <li>PLC</li> </ul>                               | - 1        | 0                   | °/s                 |                         | °/s2               | °/s3                 |
| SAFETY                                                                                | - 1        | Axis Cycle          | Time / Access Divid | er                      |                    |                      |
| <ul> <li>I/O</li> <li>E Devices</li> </ul>                                            | - 1        | Divider:            | 1                   | <b>•</b>                | Cycle Time (ms):   | 2.000                |
| <ul> <li>Device 3 (EtherCAT)</li> <li>Image</li> <li>Image-Info</li> </ul>            | - 1        | Modulo:             | 0                   | *                       |                    |                      |
| <ul> <li>SyncUnits</li> <li>Inputs</li> </ul>                                         | - 1        |                     |                     |                         |                    |                      |
| D utouts                                                                              |            |                     |                     |                         |                    |                      |

• 开 Settings 选项卡,可以设置电机运行时的工程单位

● 双击 Axis1 下的 Enc, 打开 Parameter 选项卡, 设定 Enc 的参数 (此参数必须设置)

| Solution Explorer +                     | 7 × TwinCAT | Project8 + ×                                     |               |   |    |       |
|-----------------------------------------|-------------|--------------------------------------------------|---------------|---|----|-------|
| 000 0-0                                 | Gener       | al NC-Encoder Parameter Time Compensation Online |               |   |    |       |
| Search Solution Explorer (Ctrl+;)       | p.          |                                                  |               |   |    |       |
| Solution 'TwinCAT Project8' (1 project) |             |                                                  |               |   |    |       |
| <ul> <li>TwinCAT Project8</li> </ul>    | 1.0         | Encoder Evaluation:                              |               |   |    |       |
| MOTION                                  |             | Invert Encoder Counting Direction                | FALSE         | - | 8  |       |
| A B NC-Task 1 SAF                       |             | Scaling Factor Numerator                         | 360.0         |   | F  | */INC |
| NC-Task 1 SVB                           |             | Scaling Factor Denominator (default: 1.0)        | 10000.0       |   | F  |       |
| 57 Image<br>Tables                      |             | Position Bias                                    | 0.0           |   | 1  |       |
| 3 Objects                               |             | Modulo Factor (e.g. 360.0*)                      | 360.0         |   | r. | •     |
| A De Axes                               |             | Tolerance Window for Modulo Start                | 0.0           |   | F  |       |
| A line Axis 1                           |             | Encoder Mask (maximum encoder value)             | OwFEFFFFF     |   | D  |       |
| P +I Drive                              |             | Encoder Sub Mask (absolute range maximum value)  | 0x000FFFFF    |   | D  |       |
| las Cerl                                |             | Reference System                                 | 'INCREMENTAL' |   | E  |       |
| P inputs                                | - C         | Limit Switches:                                  |               |   |    |       |
| P LC                                    |             | Soft Position Limit Minimum Monitoring           | FALSE         |   | 8  |       |
| 30 SAFETY                               |             | Minimum Position                                 | 0.0           |   | 1  |       |
| Rea C++                                 |             | Soft Position Limit Maximum Monitoring           | FALSE         |   | в  |       |
| <ul> <li>Main Devices</li> </ul>        |             | Maximum Position                                 | 0.0           |   | F  |       |
| ✓ ■ Device 3 (EtherCAT)                 |             | Fiter:                                           |               |   |    |       |
| Image                                   | +           | Homing:                                          |               |   |    |       |
| P Conclusive                            | •           | Other Settings:                                  |               |   |    |       |

\*Scaling Factor Numerator: 电机转一圈最终的工程移动量

\*Scaling Factor Denominator:编码器反馈脉冲数

例如: 电机转动一圈带动一个圆形负载移动 360°, 那么 Scaling Factor Numerator=360°,

本例默认编码器转动一圈的脉冲量为 10000, 所以 Scaling Factor Denominator=10000。

5 使用

换至"NC: Online"选项卡,进行以下设置:

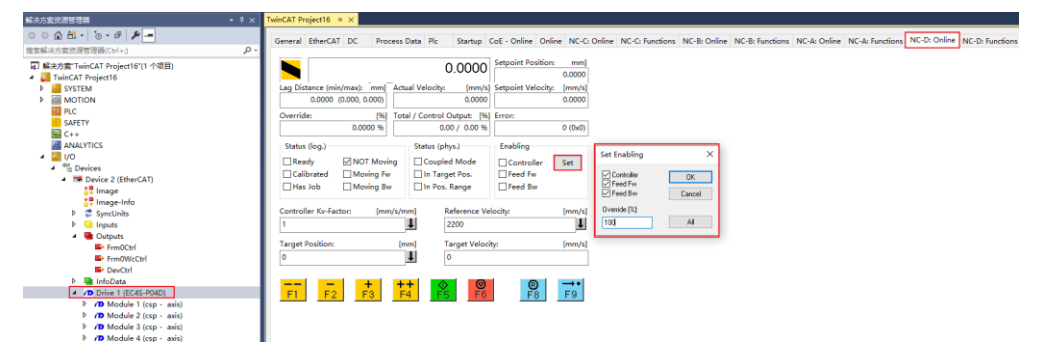

点击"SET",手动勾选 Controller (使能),Feed Fw (正向点动),Feed Bw (反向点动), 并设置 Override (速度比),然后点击 OK;或者直接点击 ALL 对轴进行使能,自动设置速 度比为 100%。

此时可操控 F1-F4 对轴进行点动控制,也可设定目标速度 (受 Manual Velocity(Fast)参数限制)和目标位置,点击 F5 启动运行,F6 停止运行,F9 为自动回零功能,无参考点时不使用。 Controller Kv-Factor 为轴定位补偿,若点动时轴定位不精准,可适当调大 (不超过 20)。

#### ● 调试页面功能介绍

此为调试页面,仅当当前配置文件与目标系统的实际配置文件一致,且目标系统处于 Runing 模式时才可用。因此,配置好 NC 轴后,应保存,然后登入目标系统并激活配置, 切入运行模式。

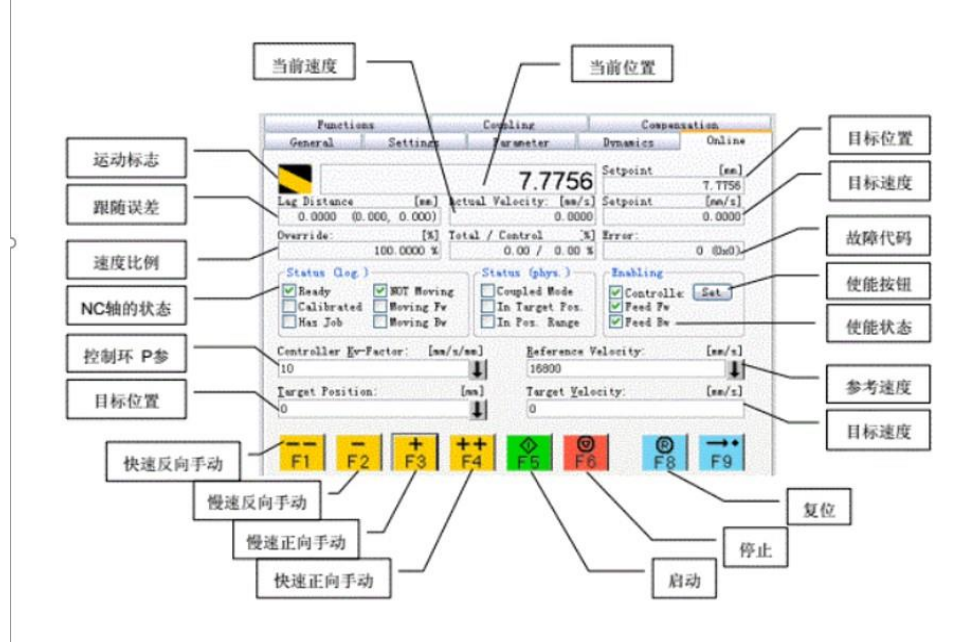

|        | 201010111     |    | nocco e da stantap et |        |                       |  |
|--------|---------------|----|-----------------------|--------|-----------------------|--|
|        |               |    | -1 476                |        | etpoint Position: [°] |  |
|        |               |    |                       |        | -1.4760               |  |
| Exten  | ded Start     |    |                       |        |                       |  |
| Start  | Mode:         |    | Endless +             | ~      | Start                 |  |
| Targ   | et Position:  |    | 1000                  | [°]    | Stop                  |  |
| Targ   | et Velocity:  |    | 4799                  | [°/s]  |                       |  |
|        | celeration:   |    | 0                     | [°/s2] |                       |  |
| De     | eceleration:  |    | 300                   | [°/s2] | Last Time: [s]        |  |
| Jerk:  |               |    | 0                     | [°/s3] | 0.00000               |  |
| Raw D  | orive Outpu   | t  |                       |        |                       |  |
| Outp   | ut Mode:      |    | Percent               | ~      | Start                 |  |
| Outp   | ut Value:     |    | 0                     | [%]    | Stop                  |  |
| Set Ad | ctual Positic | on |                       |        |                       |  |
| Abso   | olute         |    | - 0                   |        | Set                   |  |
| Set Ta | arget Positi  | on |                       |        |                       |  |
| Aber   | olute         | 4  | 0                     |        | Set                   |  |

 Start Mode 菜单中有很多对单轴的调试方法,常用的有 Absolute (绝对位置移动), Relative (相对位置移动), Endless+- (无限正反转), Modulo (模值移动), Reversing Sequence (往返序列), Start/Stop Sequence (启停序列), Velo Step Sequence (速 度阶跃序列)。

|                     |                                             | I S    | etpoint Position: P1 |
|---------------------|---------------------------------------------|--------|----------------------|
|                     | -1.4760                                     |        | -1.4760              |
| Extended Start      | 12                                          |        |                      |
| Start Mode:         | Endless + 🗸 🗸                               |        | Start                |
| Target Position:    | Absolute                                    | [°]    | Stop                 |
| Target Velocity:    | Endless +                                   | [°/s]  |                      |
| Acceleration:       | Endless -                                   | [°/s2] |                      |
| Deceleration:       | Modulo shortest way                         | [°/s2] | Last Time: [s]       |
| 🗌 Jerk:             | Modulo plus direct.<br>Modulo minus direct. | [°/s3] | 0.00000              |
| Raw Drive Output    | Jog +                                       |        | , <u> </u>           |
| Output Mode:        | + 1                                         |        | Start                |
| Output Value:       | + 0.1<br>+ 0.01                             | [%]    | Stop                 |
| Set Actual Position | + 0.001                                     |        |                      |
| Absolute            | - 0.1                                       |        | Set                  |
| Set Target Position | - 0.01                                      |        |                      |
| Absolute            | Reversing Sequence<br>Start/Stap Sequence   |        | Set                  |
|                     | Velo Step Sequence                          |        |                      |
|                     | Sinus Sequence (Bode)                       |        |                      |

\*Target Position: 目标位置

#### \*Target Velocity: 目标速度

设定完这两个参数后,点击"Start""Stop"可控制启停,此处设定的目标速度不受 Manual Velocity(Fast)参数限制。

#### 3、 功能介绍

#### ● 保存当前设置

其中对象 1010 为保存配置参数,当前版本只能保存 2004、2804、3004 和 3804 对象,主站 通过 1010:01 对象或 1010:04 对象写入 ASCII 编码 "save": **0x65766173** 后,会把当前 配置值写入 FLASH,掉电可保存,成功写入后 1010:01 或 1010:04 对象会返回 0x00000001 值。

● 恢复出厂设置

主站可通过 1011:01 或 1011:04 对象写入 ASCII 编码 "load": **0x64616f6c**,则模块恢 复出厂设置参数,并将出厂参数写入 FLASH,成功写入后 1011:01 或 1011:04 对象会返回 0x00000001 值。

| In | dex     | Name                           | Flags | Value              |
|----|---------|--------------------------------|-------|--------------------|
| Ė- | 1010:0  | Save Parameters                | RW    | > 4 <              |
|    | 1010:01 | Store all parameters           | RW    | 0x00000000 (0)     |
|    | 1010:02 | Store communication paramet    | RW    | 0x00000000 (0)     |
|    | 1010:03 | Store application parameters   | RW    | 0x00000000 (0)     |
|    | 1010:04 | Store manufacturer parameters  | RW    | 0x00000000 (0)     |
| -  | 1011:0  | Load Parameters                | RW    | > 4 <              |
|    | 1011:01 | Restore all default parameters | RW    | 0x00000000 (0)     |
|    | 1011:02 | Restore communication defaul   | RW    | 0x00000000 (0)     |
|    | 1011:03 | Restore application default pa | RW    | 0x00000000 (0)     |
|    | 1011:04 | Restore manufacturer default   | RW    | 0x0000001 (1)      |
| +  | 1018:0  | Identity                       |       | > 4 <              |
| +  | 10F1:0  | Error Settings                 |       | > 2 <              |
| ÷  | 1600:0  | CSP/CSV RxPDO0                 | RW    | > 4 <              |
| +  | 1601:0  | CSP RxPDO                      | RW    | > 4 <              |
| ÷  | 1602:0  | CSV RxPDO2                     | RW    | > 3 <              |
| ÷  | 1A00:0  | CSP/CSV TXPDO0                 | RW    | > <mark>4</mark> < |
| +  | 1A01:0  | CSV TXPDO                      | RW    | > 4 <              |
| +  | 1A02:0  | CSV TXPDO2                     | RW    | > 3 <              |
| +  | 1C00:0  | Sync manager type              |       | > 4 <              |
| +  | 1C12:0  | SyncManager 2 assignment       |       | > 4 <              |
| +  | 1C13:0  | SyncManager 3 assignment       |       | > 4 <              |
| +  | 1C32:0  | SM output parameter            |       | > 32 <             |
| ÷  | 1C33:0  | SM input parameter             |       | > 32 <             |
|    | 2004    | Axis 1 Input IO Configration   | RW    | 0x000F (15)        |
|    | 2804    | Axis 2 Input IO Configration   | RW    | 0x000F (15)        |
|    | 3004    | Axis 3 Input IO Configration   | RW    | 0x000F (15)        |
|    | 3804    | Axis 4 Input IO Configration   | RW    | 0x000F (15)        |

● DI 信号映射功能

以轴 1 为例, DI 0-3 的值默认映射到对象 60FD: bit0-3, 对象 2004h: bit0-3 为 DI 0-3 的 重映射使能位。将对象 2004h: bit0 的值修改为 0, DI 0 的值由默认的 60FD: bit0 映射到 60FD: bit16, 其余 DI 信号可用同样的方式控制重映射。该参数掉电不保持, 使用"保持设置 功能"可实现掉电保持。

● DI 信号常开/常闭设置

以轴 1 为例, DI 0-3 的映射值默认为 0 (常开),修改对象 2004h: bit 8-11 的值为 1, DI 0-3 的映射值即为 1 (常闭),映射地址由 "DI 信号映射功能"设定该参数掉电不保持,使用"保持设置功能"可实现掉电保持。

|                  |                                              |                            |          | 2004h                                                                                                    | 60FD映射                                                                           | 2004h                                                                                                    | 60FD映射                                                                         | 2004h                                                                                                    | 开关类型                                                                                                    | 2004h                                                                                                    | 开关类型                                                                                 |
|------------------|----------------------------------------------|----------------------------|----------|----------------------------------------------------------------------------------------------------|----------------------------------------------------------------------------------|----------------------------------------------------------------------------------------------------|--------------------------------------------------------------------------------|----------------------------------------------------------------------------------------------------|----------------------------------------------------------------------------------------------------|----------------------------------------------------------------------------------------------------|--------------------------------------------------------------------------------------|
| Ι                | DI                                           | 0                          |          | bit:0 = 1                                                                                                    | bit0                                                                             | bit:0 = 0                                                                                                    | bit16                                                                          | bit:8 = 0                                                                                                    | 常开                                                                                                    | bit:8 = 1                                                                                                    | 常闭                                                                                   |
| Ι                | DI                                           | 1                          | 轴1       | bit:1 = 1                                                                                                    | bit1                                                                             | bit:1 = 0                                                                                                    | bit17                                                                          | bit:9 = 0                                                                                                    | 常开                                                                                                    | bit:9 = 1                                                                                                    | 常闭                                                                                   |
| Ι                | DI                                           | 2                          |          | bit:2 = 1                                                                                                    | bit2                                                                             | bit:2 = 0                                                                                                    | bit18                                                                          | bit:10 = 0                                                                                                    | 常开                                                                                                    | bit:10 = 1                                                                                                    | 常闭                                                                                   |
| Ι                | DI                                           | 3                          |          | bit:3 = 1                                                                                                    | bit3                                                                             | bit:3 = 0                                                                                                    | bit19                                                                          | bit:11 = 0                                                                                                    | 常开                                                                                                    | bit:11 = 1                                                                                                    | 常闭                                                                                   |
|                  |                                              |                            |          | 2804h                                                                                                    | 68FD映射                                                                           | 2804h                                                                                                    | 68FD映射                                                                         | 2804h                                                                                                    | 开关类型                                                                                                    | 2804h                                                                                                    | 开关类型                                                                                 |
| Ι                | DI                                           | 4                          |          | bit:0 = 1                                                                                                    | bit0                                                                             | bit:0 = 0                                                                                                    | bit16                                                                          | bit:8 = 0                                                                                                    | 常开                                                                                                    | bit:8 = 1                                                                                                    | 常闭                                                                                   |
| Ι                | DI                                           | 5                          | 轴2       | bit:1 = 1                                                                                                    | bit1                                                                             | bit:1 = 0                                                                                                    | bit17                                                                          | bit:9 = 0                                                                                                    | 常开                                                                                                    | bit:9 = 1                                                                                                    | 常闭                                                                                   |
| Ι                | DI                                           | 6                          |          | bit:2 = 1                                                                                                    | bit2                                                                             | bit:2 = 0                                                                                                    | bit18                                                                          | bit:10 = 0                                                                                                    | 常开                                                                                                    | bit:10 = 1                                                                                                    | 常闭                                                                                   |
| Ι                | DI                                           | 7                          |          | bit:3 = 1                                                                                                    | bit3                                                                             | bit:3 = 0                                                                                                    | bit19                                                                          | bit:11 = 0                                                                                                    | 常开                                                                                                    | bit:11 = 1                                                                                                    | 常闭                                                                                   |
|                  |                                              |                            |          | 00041                                                                                                    | 7000000000000                                                                    | 000.41                                                                                                    |                                                                                | 00041                                                                                                    | TT + + + # # 0                                                                                                    | 00041                                                                                                    |                                                                                      |
|                  |                                              |                            |          | 3004n                                                                                                    | 10F DI映别                                                                         | 3004n                                                                                                    | 70FDI映别                                                                        | 3004n                                                                                                    | 开大尖尘                                                                                                    | 3004n                                                                                                    | 并大尖型                                                                                 |
| I                | DI                                           | 8                          |          | 3004n<br>bit:0 = 1                                                                                                    | 70FD映列<br>bit0                                                                   | 3004n<br>bit:0 = 0                                                                                            | 70FDi央东                                                                        | 3004h<br>bit:8 = 0                                                                                            | 市大央型                                                                                                    | 3004n<br>bit:8 = 1                                                                                                | 开天突型<br>常闭                                                                           |
| I<br>I           | DI<br>DI                                     | 8<br>9                     | 轴3       | bit:0 = 1<br>bit:1 = 1                                                                                                 | bit0<br>bit1                                                                     | bit:0 = 0<br>bit:1 = 0                                                                                        | bit16<br>bit17                                                                 | 3004n<br>bit:8 = 0<br>bit:9 = 0                                                                               | 开天英型<br>常开<br>常开                                                                                                    | bit:8 = 1<br>bit:9 = 1                                                                                            | 开天突空<br>常闭<br>常闭                                                                     |
| I<br>I<br>I      | DI<br>DI<br>DI                               | 8<br>9<br>A                | 轴3       | bit:0 = 1<br>bit:1 = 1<br>bit:2 = 1                                                                                    | bit0<br>bit1<br>bit2                                                             | bit:0 = 0<br>bit:1 = 0<br>bit:2 = 0                                                                           | bit16<br>bit17<br>bit18                                                        | bit:8 = 0<br>bit:9 = 0<br>bit:10 = 0                                                                          | 开天英型<br>常开<br>常开<br>常开                                                                                                    | bit:8 = 1<br>bit:9 = 1<br>bit:10 = 1                                                                              | 开天央型<br>常闭<br>常闭<br>常闭                                                               |
| I<br>I<br>I<br>I | DI<br>DI<br>DI<br>DI                         | 8<br>9<br>A<br>B           | 轴3       | bit:0 = 1<br>bit:1 = 1<br>bit:2 = 1<br>bit:3 = 1                                                                       | bit0<br>bit1<br>bit2<br>bit3                                                     | bit:0 = 0<br>bit:1 = 0<br>bit:2 = 0<br>bit:3 = 0                                                              | bit16<br>bit17<br>bit18<br>bit19                                               | bit:8 = 0<br>bit:9 = 0<br>bit:10 = 0<br>bit:11 = 0                                                            | 开天突空<br>常开<br>常开<br>常开<br>常开                                                                                                    | bit:8 = 1<br>bit:9 = 1<br>bit:10 = 1<br>bit:11 = 1                                                                | 开天 英型<br>常闭<br>常闭<br>常闭<br>常闭                                                        |
| I<br>I<br>I<br>I | DI<br>DI<br>DI<br>DI                         | 8<br>9<br>A<br>B           | 轴3       | bit:0 = 1<br>bit:1 = 1<br>bit:2 = 1<br>bit:3 = 1<br>3804h                                                              | NorDucysy<br>bit0<br>bit1<br>bit2<br>bit3<br>78FD映射                              | bit:0 = 0<br>bit:1 = 0<br>bit:2 = 0<br>bit:3 = 0<br>3804h                                                     | 70FD映射<br>bit16<br>bit17<br>bit18<br>bit19<br>78FD映射                           | 3004A<br>bit:8 = 0<br>bit:9 = 0<br>bit:10 = 0<br>bit:11 = 0<br>3804A                                          | 开天突空<br>常开<br>常开<br>常开<br>常开<br>开<br>开<br>天<br>天                                                                                                    | bit:8 = 1<br>bit:9 = 1<br>bit:10 = 1<br>bit:11 = 1<br>3804h                                                       | 开天 英型<br>常闭<br>常闭<br>常闭<br>开关 类型                                                     |
|                  | DI<br>DI<br>DI<br>DI                         | 8<br>9<br>A<br>B           | 轴3       | 3004h<br>bit:0 = 1<br>bit:1 = 1<br>bit:2 = 1<br>bit:3 = 1<br>3804h<br>bit:0 = 1                                        | 70FD映射<br>bit0<br>bit1<br>bit2<br>bit3<br>78FD映射<br>bit0                         | 3004h<br>bit:0 = 0<br>bit:1 = 0<br>bit:2 = 0<br>bit:3 = 0<br>3804h<br>bit:0 = 0                               | 70FD映刻<br>bit16<br>bit17<br>bit18<br>bit19<br>78FD映射<br>bit16                  | bit:8 = 0<br>bit:9 = 0<br>bit:10 = 0<br>bit:11 = 0<br>3804h<br>bit:8 = 0                                      | 7<br>大学开<br>常<br>市<br>开<br>开<br>开<br>开<br>开<br>开<br>开<br>开<br>开<br>开<br>开<br>开<br>开<br>天<br>天<br>开<br>开<br>子<br>天<br>天<br>开<br>开<br>子<br>天<br>天<br>开<br>开<br>子<br>天<br>开<br>开<br>子<br>子<br>子<br>开<br>子<br>子<br>子<br>子 | bit:8 = 1<br>bit:9 = 1<br>bit:10 = 1<br>bit:11 = 1<br>3804h<br>bit:8 = 1                                          | 开天空<br>常常闭闭闭<br>开关闭<br>用<br>天<br>文<br>闭<br>闭<br>闭<br>闭<br>团<br>一<br>开<br>天<br>空<br>闭 |
|                  | DI<br>DI<br>DI<br>DI<br>DI                   | 8<br>9<br>A<br>B<br>C<br>D | 轴3<br>轴4 | bit:0 = 1<br>bit:1 = 1<br>bit:2 = 1<br>bit:3 = 1<br>3804h<br>bit:0 = 1<br>bit:1 = 1                                    | 70FD映射<br>bit0<br>bit1<br>bit2<br>bit3<br>78FD映射<br>bit0<br>bit1                 | bit:0 = 0<br>bit:1 = 0<br>bit:2 = 0<br>bit:3 = 0<br>3804h<br>bit:0 = 0<br>bit:1 = 0                           | 70FDi块纳<br>bit16<br>bit17<br>bit18<br>bit19<br>78FD映射<br>bit16<br>bit17        | bit:8 = 0<br>bit:9 = 0<br>bit:10 = 0<br>bit:11 = 0<br>3804h<br>bit:8 = 0<br>bit:9 = 0                         | 开关空<br>常开开开开开<br>常常开开开<br>常学关于开<br>常                                                                                                    | bit:8 = 1<br>bit:9 = 1<br>bit:10 = 1<br>bit:11 = 1<br>3804h<br>bit:8 = 1<br>bit:9 = 1                             | 开关常常常常关闭闭<br>用闭闭闭型<br>常:                                                             |
|                  | DI<br>DI<br>DI<br>DI<br>DI<br>DI<br>DI       | 8<br>9<br>A<br>D<br>D<br>E | 轴3<br>轴4 | bit:0 = 1<br>bit:1 = 1<br>bit:2 = 1<br>bit:3 = 1<br>3804h<br>bit:0 = 1<br>bit:1 = 1<br>bit:2 = 1                       | 70FD映新<br>bit0<br>bit1<br>bit2<br>bit3<br>78FD映射<br>bit0<br>bit1<br>bit2         | bit:0 = 0<br>bit:1 = 0<br>bit:2 = 0<br>bit:3 = 0<br>3804h<br>bit:0 = 0<br>bit:1 = 0<br>bit:2 = 0              | bit16<br>bit17<br>bit18<br>bit19<br>78FD映射<br>bit16<br>bit17<br>bit18          | 3004n<br>bit:8 = 0<br>bit:9 = 0<br>bit:10 = 0<br>bit:11 = 0<br>3804h<br>bit:8 = 0<br>bit:9 = 0<br>bit:10 = 0  | 开关常常常来开开开型<br>常常开开开开型<br>开关的。<br>开关的。<br>开关的。<br>开关的。<br>开关的。<br>开关的。<br>开关的。<br>开关的。                                                                                                    | bit:8 = 1<br>bit:9 = 1<br>bit:10 = 1<br>bit:11 = 1<br>3804h<br>bit:8 = 1<br>bit:9 = 1<br>bit:10 = 1               | 开关常常常常常关闭闭闭<br>常常常常常。<br>开关闭闭闭                                                       |
|                  | DI<br>DI<br>DI<br>DI<br>DI<br>DI<br>DI<br>DI | 8<br>9<br>B<br>C<br>D<br>F | 轴3<br>轴4 | 3004h<br>bit:0 = 1<br>bit:1 = 1<br>bit:2 = 1<br>bit:3 = 1<br>3804h<br>bit:0 = 1<br>bit:1 = 1<br>bit:2 = 1<br>bit:3 = 1 | rorb映射<br>bit0<br>bit1<br>bit2<br>bit3<br>78FD映射<br>bit0<br>bit1<br>bit2<br>bit3 | bit:0 = 0<br>bit:1 = 0<br>bit:2 = 0<br>bit:3 = 0<br>3804h<br>bit:0 = 0<br>bit:1 = 0<br>bit:2 = 0<br>bit:3 = 0 | bit16<br>bit17<br>bit18<br>bit19<br>78FD映射<br>bit16<br>bit17<br>bit18<br>bit19 | 3004n<br>bit:8 = 0<br>bit:10 = 0<br>bit:11 = 0<br>3804h<br>bit:8 = 0<br>bit:9 = 0<br>bit:10 = 0<br>bit:11 = 0 | 元<br>大常常常常常常常<br>常<br>常<br>常<br>常<br>常<br>常<br>常<br>常<br>常<br>常<br>常<br>常<br>常<br>常<br>常                                                                                                    | bit:8 = 1<br>bit:9 = 1<br>bit:10 = 1<br>bit:11 = 1<br>3804h<br>bit:8 = 1<br>bit:9 = 1<br>bit:10 = 1<br>bit:11 = 1 | 开<br>大常常常常关<br>常常常关<br>常常常<br>家<br>常<br>常<br>常<br>常<br>常<br>常                        |

4个输入IO可根据2004b对象低4位bit0-3进行重映射功能,也可以通过bit8-11进行常开常闭开关设置 默认bit0-3不偏移